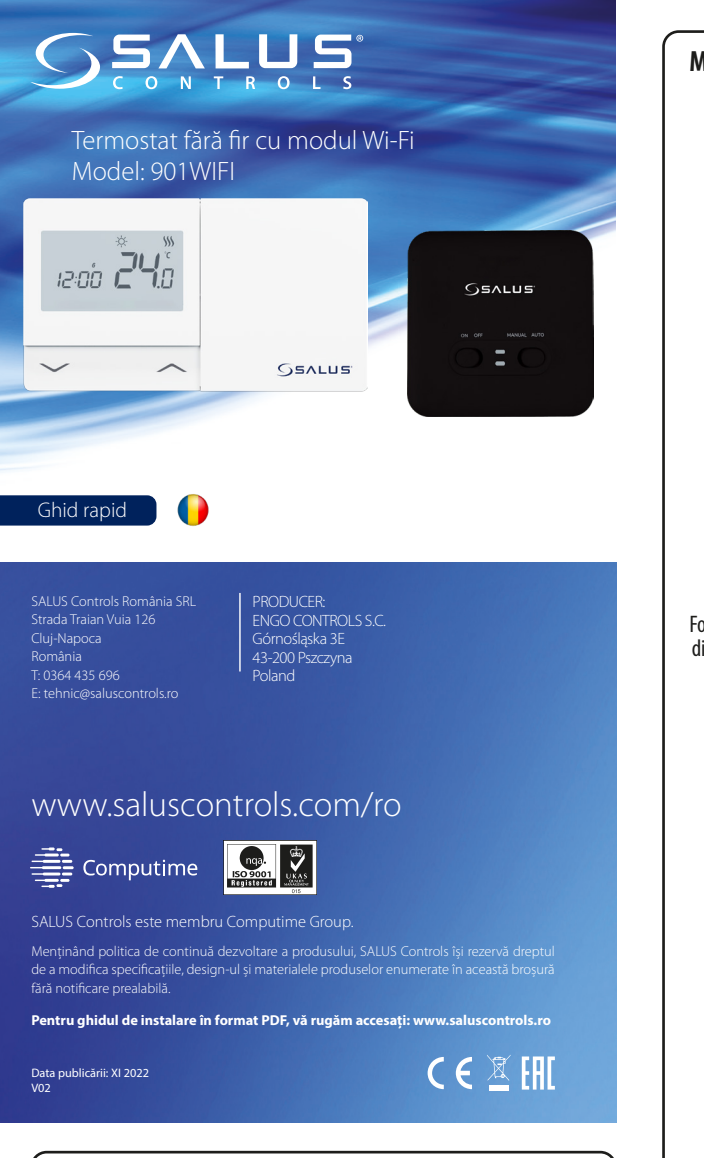

## Introducere

901WIFI este un termostat fără fir cu modul Wi-Fi care permite comanda economică si ecologică a oricărui tip de încălzire. Operarea termostatului este foarte simplă si permite adaptarea ciclului de încălzire la ritmul zilnic al utilizatorilor. Modulul WiFi Încorporat (în receptor) permite controlul de la distanță al sistemului de încălzire prin intermediul unui smartphone sau al unei tablete cu ajutorul aplicației Tuya Smart. Dispozitivele sunt împerecheate în prealabil și gata de funcționare.

#### Conformitatea produsului

Produsul este în conformitate cu următoarele directive UE: 2014/53/EU, 2011/65/EU <sup>(የር)</sup> 868.0 MHz - 868.6 MHz; <13dBm WIFI 2,4 GHz

## 🗥 Atentie!

Acest document este un scurt ghid de instalare și utilizare a produsului și indică cele mai importante caracteristici și funcții ale acestuia.

#### Informații de siguranță:

Utilizati în conformitate cu reglementările țării respective și cu cele din UE. Dispozitivul trebuie utilizat conform destinatiei, păstrându-l în stare uscată. Produs destinat exclusiv utilizării în interior. Înainte de a începe lucrările de instalare și înainte de a utiliza produsul, trebuie să citiți întregul manual.

#### Instalarea

Instalarea trebuie efectuată de către o persoană calificată care deține o autorizație electrică corespunzătoare, în conformitate cu standardele și reglementările în vigoare în țara respectivă și în UE. Producătorul nu este răspunzător pentru nerespectarea instrucțiunilor.

#### Atentie!

Este posibil să apară cerințe suplimentare de protecție pentru întreaga instalație, pentru a căror îndeplinire este responsabil instalatorul.

Simbolul coșului indică necesitatea colectării selective a deșeurilor de echipamente electrice Simbolul cogului indică necesitatea colectării selective a deșeurilor de echipamente electrice effecta unei entități care posedă autorizațile administrative corespunzătoare pentru olectare a echipamentelor uzate menționate mai sus. Echipamentele complet uzate pot fi, de semenea, returnate vânzătorului în momentul achiziționării unui echipament nou de același tip, care îndeplinește aceeași funcție, înt-o carittate nu mai mare decă cea achiziționată, adică pe baza unui schimb 1:1. Pentru informații mai detaliate cu privire la entitățile porfesionale de colectare a echipamentelor electrice și electorine uzate, contactăți municipalitatea torate de colectare a electivă a decivată a echipamentelor electrice și electorine uzate, contactăți municipalitate recomandăm să resteați sua să ștergeți orice setări efectuate pe dispozitiv. Dispozitivel care au fost conteate la internet trebui să fie eliminate din conturile web și aplicațiile mobile asociate și/sau asociate cu niciun fel de date cu caracter personal. Consumatorul are responsabilitatea de a elimina dispozitivul, de a închide contul sau de a ne anunța despre schimbarea proprietarului in scopul actualizării sau eliminării conexiuni icu conturile personal. sau eliminării conexiunii cu conturile personale

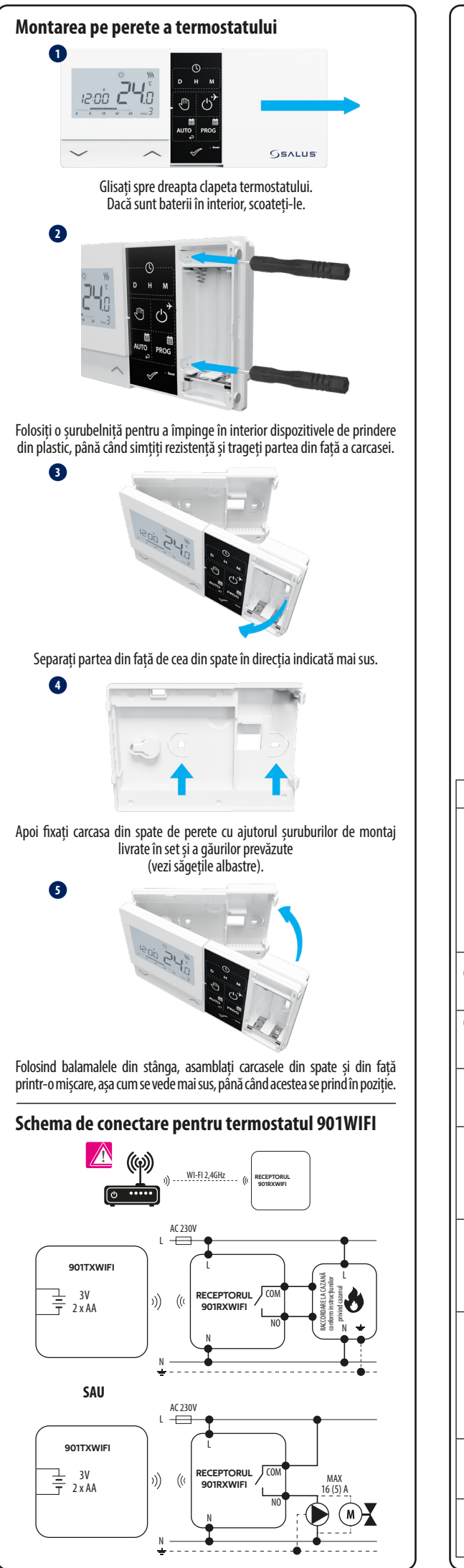

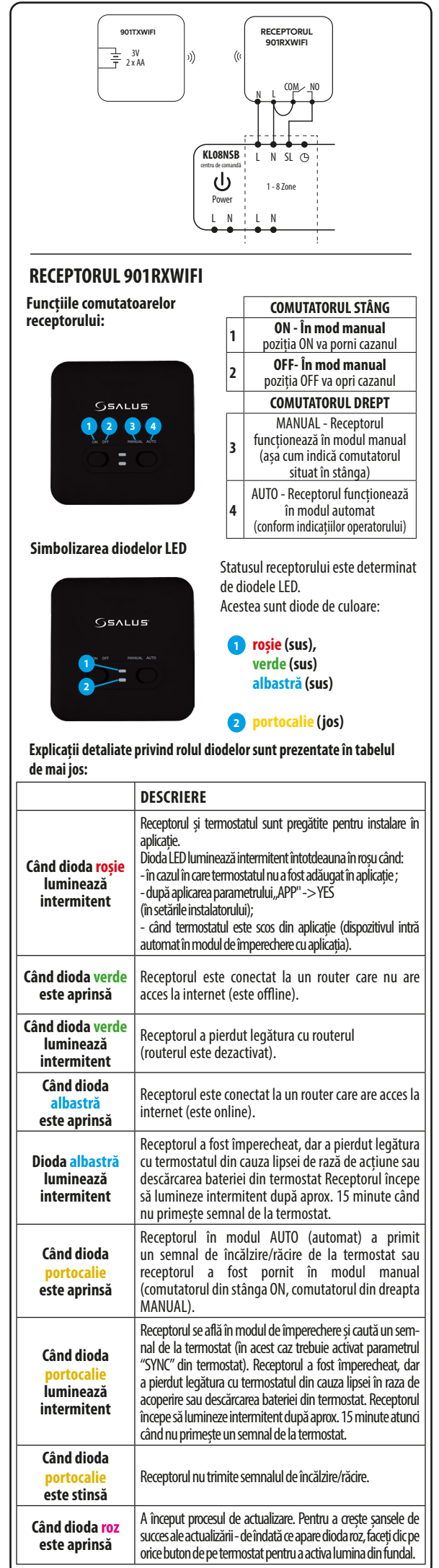

| Descrierea pictogramelor de pe afișaj                    |  |  |  |  |  |  |
|----------------------------------------------------------|--|--|--|--|--|--|
| <b>6 7 89 0 0 0</b>                                      |  |  |  |  |  |  |
|                                                          |  |  |  |  |  |  |
|                                                          |  |  |  |  |  |  |
|                                                          |  |  |  |  |  |  |
| 88°88∰ <b> _</b> 8                                       |  |  |  |  |  |  |
| SET B-                                                   |  |  |  |  |  |  |
| 1. AM/PM                                                 |  |  |  |  |  |  |
| 2. Ceas                                                  |  |  |  |  |  |  |
| 3. Ziua din săptămână                                    |  |  |  |  |  |  |
| 4. Setări                                                |  |  |  |  |  |  |
| 5. Blocajul tastaturii                                   |  |  |  |  |  |  |
| 6. Transmiterea semnalului (împerechere)                 |  |  |  |  |  |  |
| 7. Conexiune la internet                                 |  |  |  |  |  |  |
| 8. Modul Vacanță                                         |  |  |  |  |  |  |
| 9. Indicator de baterie descărcată                       |  |  |  |  |  |  |
| 10. Mod protecție la îngheț (Mod Anti-Îngheț)            |  |  |  |  |  |  |
| 11. Modul de funcționare al termostatului - răcire       |  |  |  |  |  |  |
| 12. Modul de funcționare al termostatului - încălzire    |  |  |  |  |  |  |
| 13. Unitatea de temperatură                              |  |  |  |  |  |  |
| 14. Temperatura măsurată / temperatura nominală          |  |  |  |  |  |  |
| 15. Suprascrierea temporară a programului / modul manual |  |  |  |  |  |  |
| 16. Numărul programului actual                           |  |  |  |  |  |  |
|                                                          |  |  |  |  |  |  |

#### Functiile butoanelor

| Buton          | Funcția                                              |
|----------------|------------------------------------------------------|
| $\sim$         | Modificarea valorii parametrilor în mod descrescător |
| ^              | Modificarea valorii parametrilor în mod crescător    |
| D              | Stabiliți ziua din săptămână                         |
| н              | Stabiliți ora                                        |
| М              | Stabiliți minutele                                   |
| ų.             | Modul manual                                         |
| ڻ <sup>*</sup> | Modul OFF / Modul Vacanță                            |
| AUTO           | Modul AUTO (funcționare programată) Buton Înapoi     |
| PROG           | Setați graficul / Alegeți programul                  |
| $\checkmark$   | Confirmați setarea                                   |
| • Reset        | Repornirea regulatorului, resetarea timpului         |

## Setarea orei și datei

În modul online - termostatul citește ora curentă din aplicație În modul offline, butoanele D/H/M sunt active, permițând reglarea orei curente

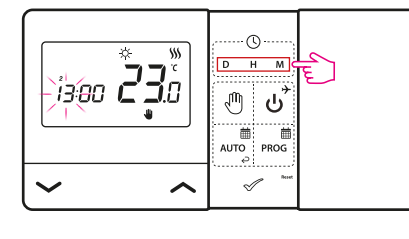

- D Apăsați D pentru a seta ziua din săptămână.
- Apăsați H pentru a stabili ora.
- Apăsați M, pentru a stabili minutele M -

# -B -14 -13 -16

# Modul manual - setări de temperatură

În modul manual, termostatul menține o temperatură constantă setată atât timp cât utilizatorul nu o modifică din nou sau nu trece la un alt mod de functionare (de ex. mod de planificare).

# Setarea temperaturii pentru modul manual

(1) Apăsați orice buton pentru a ilumina ecranul, apoi urmați pașii de mai ios:

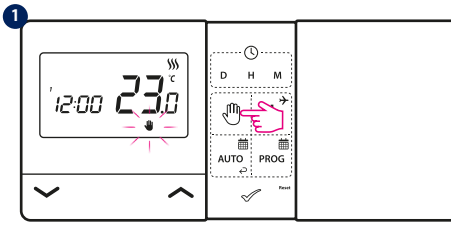

Apăsați butonul 🖑 pentru a trece la modul manual. Pe ecran trebuie să apară pictograma mâinii.

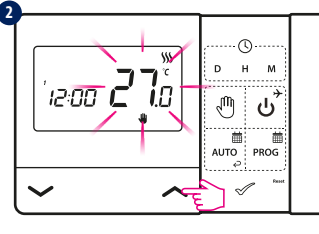

Apoi, cu ajutorul tastelor 🖍 sau 🗸 setați o nouă valoare a temperaturii stabilite

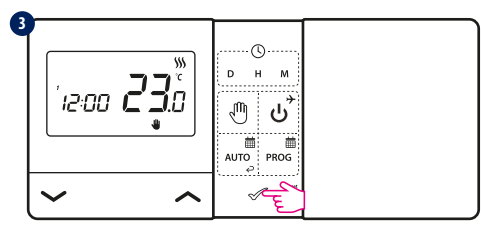

Puteți să confirmați alegerea cu ajutorul butonului 🛷 sau să așteptați ca termostatul să confirme singur alegerea dvs. și să revină la ecranul principal.

# Oprirea/dezactivarea termostatului

(1) Apăsați orice buton pentru a ilumina ecranul, apoi urmați pașii de mai jos:

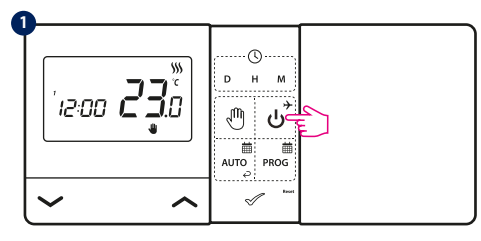

Apăsați butonul ψ pentru a intra în modul de oprire a termostatului.

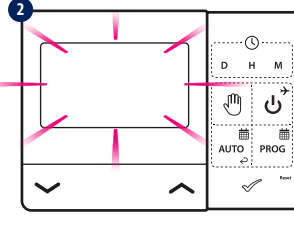

Ecranul regulatorului se va stinge iar releul nu va trimite semnalul de încălzire/răcire la receptor.

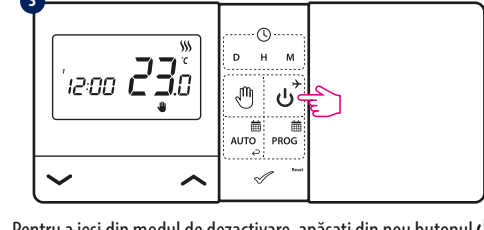

Pentru a ieși din modul de dezactivare, apăsați din nou butonul  $m{U}$ Termostatul va reveni la modul de functionare anterior.

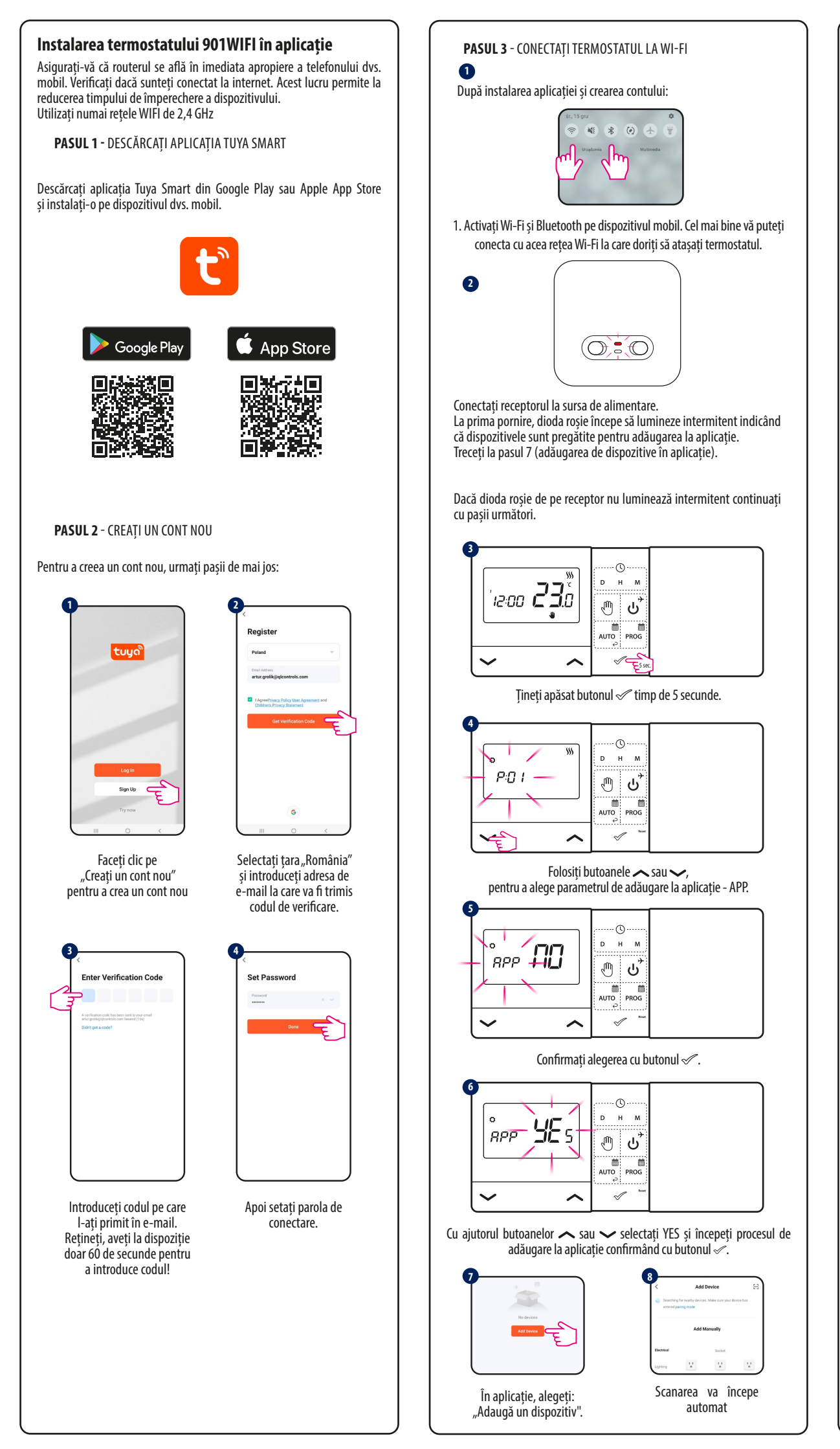

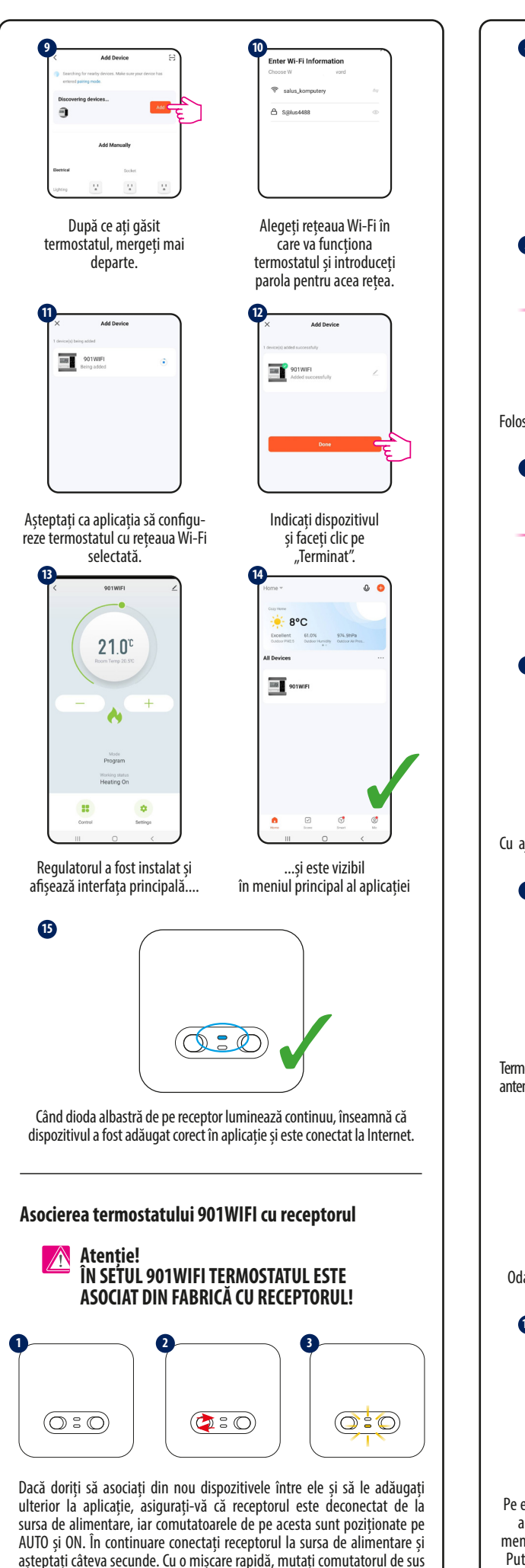

în poziția OFF și înapoi în poziția ON. Dioda portocalie inferioară începe să clipească confirmând că receptorul a intrat în modul de împerechere

cu termostatul.

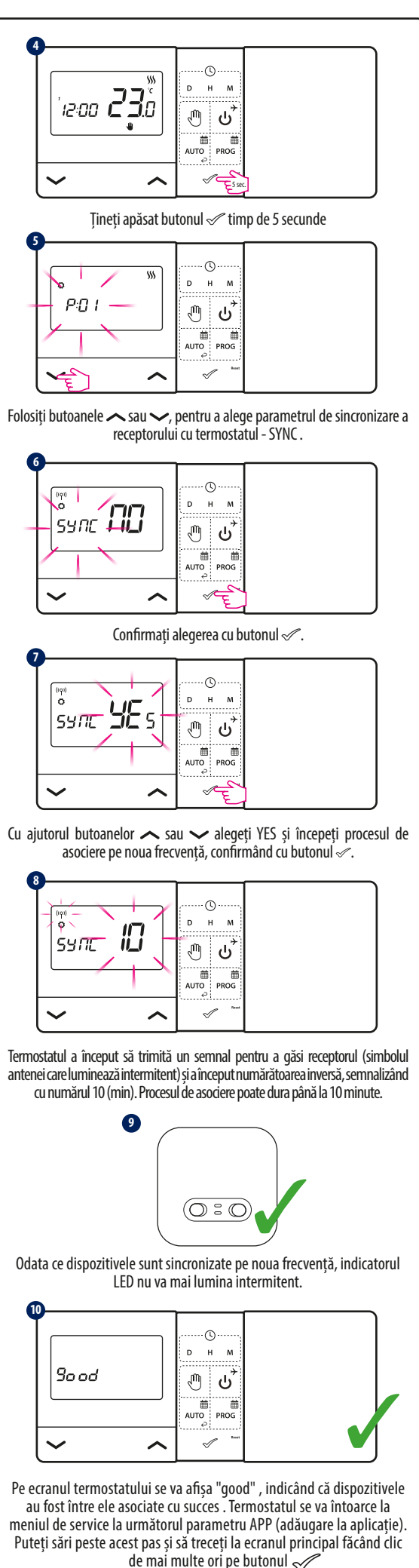

Atenție! Dacă dioda portocalie a receptorului nu a încetat să clipească după 10 minute, repetați procesul de asociere, ținând cont de distanțele dintre dispozitive, obstacole și interferențe.

Dimensiuni [mm]

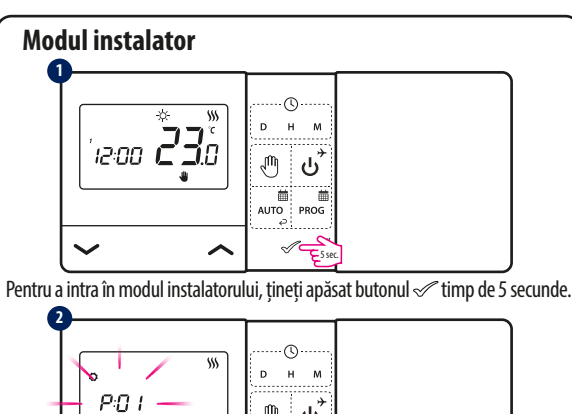

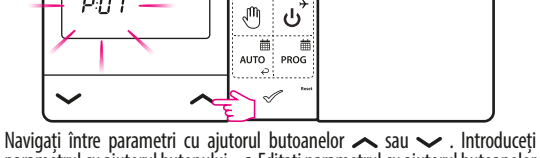

Parametrii de service

paramétrul cu ajutorul butonului 🛷 .Editați parametrul cu ajutorul butoanelor 🖍 sau 🗸 . Cónfirmați noua valoare a parametrului cu ajutorul butonului 🖉 .

| P   | УХХ  | Funcția                                                               | Valoarea      | Descrierea                                                                                                    | Setarea<br>din fabrică |
|-----|------|-----------------------------------------------------------------------|---------------|----------------------------------------------------------------------------------------------------|------------------------|
| D01 | 001  | Alegere                                                               | *             | Răcire                                                                                                    | <b>\$</b> \$\$         |
| 1   | 01   | Încălzire/Răcire                                                      | <b>\$\$\$</b> | Încălzire                                                                                                    |                        |
|     |      |                                                                       | 1             | Histereză (±0,25°C)                                                                                               |                        |
|     |      |                                                                       | 2             | Histereză (±0,5°C)                                                                                                |                        |
| P02 | 202  | Selectarea<br>modului de lucru<br>a sistemului de<br>încălzire/răcire | 3             | Algoritmul TPI pentru<br>încălzirea prin pardoseală                                                               | 1                      |
|     | 02   |                                                                       | 4             | Algoritmul TPI pentru<br>încălzirea cu radiatoare                                                                 |                        |
|     |      |                                                                       | 5             | Algoritmul TPI pentru<br>încălzire electrică                                                                      |                        |
| P03 |      | Calibrarea<br>temperaturii<br>afişate                                 | ±3,5℃         | În cazul în care termostatul<br>indică o temperatură incorectă,<br>aceasta poate fi corectată $\pm 3,5^{\circ}$ C | 0°C                    |
| F   | 2014 | Tipul roloului                                                        | NO            | Contact deschis                                                                                                   | NO                     |
| '   | 04   | Tipul Teleului                                                        | NC            | Contact închis                                                                                                    | NU                     |
| F   | 205  | Formatul                                                              | 24H           | 24-ore                                                                                                    | 24H                    |
|     |      | ceasului                                                              | 12H           | 12-ore                                                                                                    | 2 11                   |
| P06 |      | Temperatura<br>minimă<br>prevăzută                                    | 5°C - 34,5°C  | Temperatura minimă de<br>încălzire/răcire care poate<br>fi setată                                                 | 5℃                     |
| P07 |      | Temperatura<br>maximă<br>prevăzută                                    | 5,5℃ - 35℃    | Temperatura maximă de<br>încălzire/răcire care poate<br>fi setată                                                 | 35℃                    |
| [   | 200  | Supotul tactoi                                                        | NO            | Oprit                                                                                                    | VES                    |
| 1   | 00   | Sunetul tastel                                                        | YES           | Pornit                                                                                                    | TES                    |
| F   | 209  | Codul PIN                                                             | NO            | Inactiv                                                                                                    | NO                     |
| _   |      | couurrin                                                              | PIN           | Activ                                                                                                    |                        |
| D10 |      | Necesitatea<br>codului PIN                                            | NO            | Funcție inactivă                                                                                                  | YES                    |
|     | 10   | tastele de<br>fiecare dată                                            | YES           | Funcție activă                                                                                                    |                        |
| S   | YNC  | Funcția de<br>împerechere cu<br>receptorul                            | NO            | Funcție inactivă                                                                                                  | NO                     |
| _   |      |                                                                       | YES           | Funcție activă                                                                                                    |                        |
| ſ   | Abb  | Funcția de<br>împerechere cu<br>aplicația                             | NO            | Funcție inactivă                                                                                                  | NO                     |
|     |      |                                                                       | YES           | Funcție activă                                                                                                    | 110                    |
| ,   |      | Revenire la                                                           | NO            | Anulează                                                                                                    | NO                     |
| U   | .Lĸ  | setările din<br>fabrică                                               | YES           | Resetarea din fabrică                                                                                             | NU                     |
|     | D    | ate tehnice                                                           |               |                                                                                                    |                        |
| ĺ   | Alir | mentarea termosta                                                     | itului        | 2 baterii AA                                                                                                    |                        |
| ľ   | Alir | mentarea receptoru                                                    | ului          | 230 V AC 50 Hz                                                                                                    |                        |
| Ì   | Sar  | cina maximă a rece                                                    | eptorului     | 16 (5) A                                                                                                    |                        |
| Ì   | Ser  | nnal de ieșire a rec                                                  | eptorului     | Borne libere de potențial NO / (                                                                                  | COM                    |
| ľ   | Inte | ervalul de reglare a t                                                | emperaturii   | 5 - 35°C                                                                                                    |                        |
| ľ   | Alg  | oritm de comandă                                                      |               | TPI sau histereză (±0,25°C sau ±0,5°C)                                                                            |                        |
| ł   | Cor  | nunicare                                                              |               | Fără fir, 868 Mhz + WIFI 2,4 GHz                                                                                  |                        |

Termostat: 150 x 84 x 22

Receptor: 96 x 96 x 27